## **Properties dialog**

In the **Properties** dialog, you can specify image export properties specific to the image format selected in the Save As Image dialog. For example, if the selected image format is .jpg, or .jpeg, the **Properties** dialog allows you to specify JPEG compression quality, image resolution (DPI), and exported image size.

To specify image export options

- 1. From the File menu, select Save as Image.
- 2. In the Save As Image dialog, specify the desired image format, and click the Options button.
- 3. In the Properties dialog, specify given properties.
- 4. Click OK.

Property related information when the properties provided in the **Properties** dialog, make sure that the **Show Description** button is pressed (as shown in the figure below), then select the desired property, and read its description in the description area on the bottom of the dialog.

| Properties                                                                                                    |         |                 |
|----------------------------------------------------------------------------------------------------|---------|-----------------|
|                                                                                                    |         |                 |
| Save Diagram Background in Image                                                                                                    | 🔲 false |                 |
| JPEG Compression Quality                                                                                                    | 0.0     | 1.0 1.0         |
| Image Resolution (DPI)                                                                                                    | 1 []    | 4800 72         |
| ► Exported Image Size [%]                                                                                                    | 10      | - 1000 100      |
| Exported Image Size [%]<br>Specify exported image scaling ratio in percents. If the set value is higher than 100, then<br>the view is enlarged (zoomed in) before generating an image. Raster image will not lose its<br>quality as additional pixels are introduced. |         |                 |
|                                                                                                    | Ke      | set to Defaults |
| OK Cancel Help                                                                                                    |         |                 |

This Properties dialog displays the image export properties specific to the .jpg, .jpeg image format. If the highlighted button is pressed, the description of the selected property is provided in the description area on the bottom of the dialog.

Mage export options. Default image export properties can be changed manually both via the Environment Options and the Project Options dialogs. To learn more, see the

## Diagram image export page

## Related pages:

- Saving as image
- Save As Image dialog